# Problems Printing WYSIWYG Labels From a Terminal Services Session on a Microsoft Windows 2008-2012 Server

×

# **Problem Description**

This solution requires a program called TSPrint from Terminal Works to be installed on the Terminal Server and it's client software to be installed on the remote computer. A 30 day trial is available from the software vendor at:

### http://www.terminalworks.com/

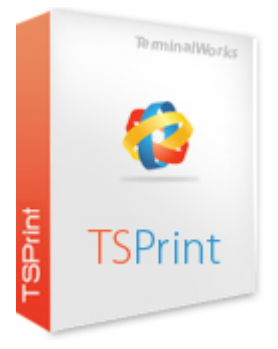

## **Detailed Problem Solution**

Log in to the Terminal Server with the Admin account, and launch TerminalWorks Printer Manager from the start menu.

- Select the printer setup for printing the labels, in the case of a company with a Vernon location, VERNON\_LABEL

Make sure NOT to accidentally edit a printer used for a different location, If in doubt, create a new printer.

Last update: 2013/07/10 wysiwyg\_label\_printing\_with\_terminal\_works https://wiki.windwardsoftware.com/doku.php?id=wysiwyg\_label\_printing\_with\_terminal\_works&rev=1373488732 13:38 (11 years ago)

| PrinterName | Printer Editor   |      |       |
|-------------|------------------|------|-------|
|             | Printer Name     |      |       |
|             | VERNON_LABEL     |      |       |
|             | TSPrint Function |      |       |
| _           | Windows Driver   | • 🕑  |       |
|             | Printer Driver   |      |       |
| _           | SATO CG412       |      |       |
|             | Printer Security |      |       |
| _           | Everyone         |      |       |
| - 1         |                  |      |       |
| - 1         |                  |      |       |
| -           |                  |      |       |
| _           |                  |      |       |
| _           |                  |      |       |
|             |                  | Save |       |
|             | 100              |      | Class |
|             |                  |      | Close |

- A Change TSPrint Function to Windows Driver
- B Select the appropriate Printer Driver (eg SATO CG412 or ZDesigner ... (ZPL))

Click Save,

Then Close.

- Log Off the Terminal Services session (Admin account).
- With no open RDP connections:

Check the driver configurations on the local desktop to make sure all the settings are correct.. ( Label size, margins, etc.. ) if able, create Stock settings, I always set up a stock for every label size to be used, such as "2×4 Shipping". This needs to be selected in main Options tab of the printer driver properties.

• Re-establish RDP connection as regular user (POS3 .. Etc)

• Without starting SystemFive, go into Devices & Printers, and check the settings of the TSPrint driver, it should show up as, for example "VERNON\_LABEL". And make sure that if the stock pre-set does not exist, either create it as Admin, or make sure the settings for label size and margins is appropriate. Save.

- Log off the RDP connection.
- Re-establish the RDP connection as regular user again.

- Check the printer settings (as precaution, should have saved without an issue)
- · Launch SystemFive login as admin or support user
- In SystemFive:

o Make sure that the proper (VERNON\_LABEL) printer is assigned in (Settings > Printer Setup > Invoice Setup) once that is proper, close the window, open this window again and double check that it kept the setting.

o Go to the Invoice Form Designer for the form in question (Savoy Vernon - Service Tag Label)

In here, the label design should look proper with no excess white space.

Also a good time to make sure that the correct printer is assigned (VERNON\_LABEL)

Save.

- Close SystemFive
- Log off RDP connection.
- Re-establish RDP connection as regular user.
- Let employee log-in, and print a service tag as they normally would.
- Should print a proper label, to the correct printer, without an issue.

### **Additional Resources**

#### Using Terminal Works to Print to a Slip Printer from Windows XP

http://wiki.wws5.com/doku.php?id=using\_terminal\_works\_with\_windows\_xp

Steve Wind and Ivan(IBC)June 7/2013

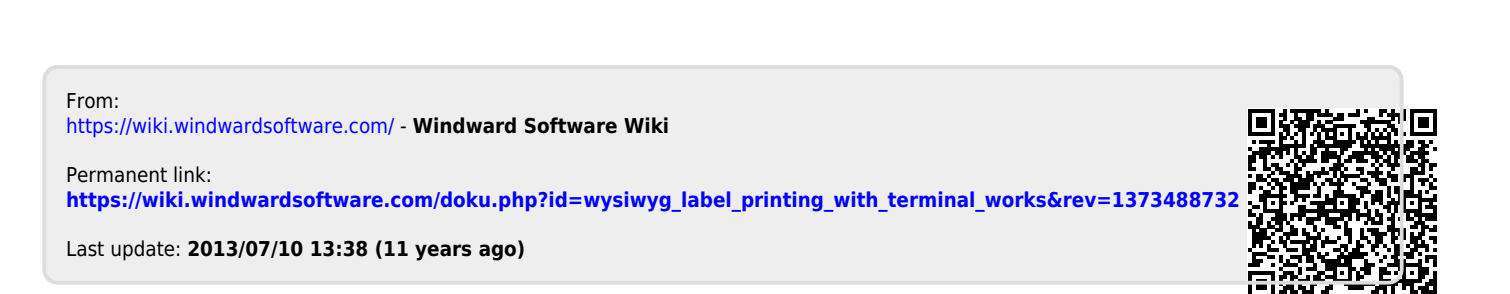

×